## イベント管理ツールログインについてのよくあるご質問

| ご質問内容                           | ご対応方法                                                                                                    |
|---------------------------------|----------------------------------------------------------------------------------------------------|
| Q. イベント管理ツールにログイ<br>ンできない。      | <ul> <li>A. 下記1.2.をお試しの上、解消されない場合は3.4.5.をお試しください。</li> <li>1. ブラウザはGoogle Chromeを利用していることをご確認ください。</li> </ul>                                                                                                    |
|                                 | 2. 楽天会員ログアウトをお試しください。<br>楽天会員ログアウト:<br>https://member.id.rakuten.co.jp/rms/nid/logout                                                                                                    |
|                                 | <ul> <li>(2で不具合が解消されない場合)</li> <li>3. シークレットモードを開き下記URLからログインください。<br/>https://tool.senior.rakuten.co.jp/<br/>シークレットモードの開き方</li> <li>・Windows、Linux、Chrome OS の場合: Ctrl+Shift+N キー<br/>を押します。</li> <li>・Mac の場合: #+Shift+N キーを押します。</li> </ul> |
|                                 | (3で不具合が解消されない場合)<br><b>4. キャッシュの削除をお願いいたします。</b><br><u>https://support.google.com/accounts/answer/32050?co</u><br><u>=GENIE.Platform%3DDesktop&amp;hl=ja</u>                                                                                   |
|                                 | (4で不具合が解消されない場合)<br>5. PCを再起動ください。                                                                                                    |
|                                 | 上記を試しても解消されない場合はお手数ですが<br>楽天シニア加盟施設様サポートチームにご連絡ください。                                                                                                    |
| Q. ログインパスワードが分から<br>ない・忘れてしまった。 | A. パスワードの再設定をお願いいたします。<br>パスワード再設定:<br>https://member.id.rakuten.co.jp/rms/nid/upkfwd                                                                                                    |

## お問い合わせ

楽天シニア 加盟施設様サポートチーム TEL: 0120-634-655(受付時間: 10:00-18:00 ※年末年始を除く) メール: <u>rakuten-senior-am@mail.rakuten.com</u>